## ステップ1

メンバーエリアにログインし、画面右上にある「+追加口座の開設」 ボタンをクリックしてください。

| aximtrade                                    | 残高<br>0.00 USD                                                                                                    |
|----------------------------------------------|----------------------------------------------------------------------------------------------------|
| 出金制限の解除を希望する場合は、追加情報                         | を入力してください。 プロフィールの認証                                                                                                    |
|                                              | ♡ ご友人を招待して報酬を得る 紹介リンク                                                                                                    |
| <ul> <li>■ マイロ座</li> <li></li></ul>          | マイロ座<br>アクティブ リアル コピートレード デモ 削除済み<br>Real STANDARD / Standard<br>0.0 USD<br>Real 20.0 USD 0.0 USD 0.0 USD 0.0 USD 位式タット 管理 ・ 入金 |
| 野 受信箱 2     バートナーシップ     エクスポート・リクエスト     設定 | Partner PARTNER ACCOUNT<br>0.0 USD M14 ログイン<br>策高                                                                               |

### ステップ 2

開設したい口座の種類を確認し、「オープン」をクリックします。

CENT口座とECN口座もスタンダード口座と同じ手順です。

| aximtrade                                                                                                    |                                                 |                        |                                              |                        | 残高<br>0.00 USD 0.00 U                      | ISD •••                  |
|----------------------------------------------------------------------------------------------------|-------------------------------------------------|------------------------|----------------------------------------------|------------------------|--------------------------------------------|--------------------------|
| : 出金制限の解除を希望する                                                                                                    | 場合は、追加情報を入力してください。                              |                        |                                              |                        |                                            | プロフィールの認証                |
|                                                                                                    | 新規口座開設<br>すべて リアル                               | デモ MT4                 |                                              |                        |                                            |                          |
| <ul> <li>■ マイロ座</li> <li>第 入金ボーナス</li> <li>第 入金</li> <li>噌 入金</li> <li>○ 出金</li> <li>■ 銀行口座の連結</li> <li>○ 取引履歴</li> <li>⑤ 取引履歴</li> <li>⑤ 受信箱 2</li> </ul> | Real MT4<br>STANDARD<br>最低入金額<br>最大レバレッジ<br>手数科 | USD 1<br>1:3000<br>0.0 | Reci) MT4<br>CENT<br>最低入金額<br>最大レバレッジ<br>手数科 | USD 1<br>1:2000<br>0.0 | Real MT4<br>ECN<br>最低入金額<br>最大レバレッジ<br>手数科 | USD 100<br>1:1000<br>4.0 |
| レード・リクション<br>エクスポート・リクコ<br>設定                                                                                                    | zz.h                                            | <i>ī</i> >             | オープン                                         |                        | オープン                                       |                          |

### ステップ 3

口座ニックネーム、取引パスワード、投資家パスワードを入力し「完了」をクリックしてください。

パスワード入力時の注意事項:

- ハスワート入力時の注意事項。 •5文字以上15文字以内でご入力ください ・大文字と小文字の両方をご入力ください ・数字と英字を組み合わせてください ・特殊記号は使用しないでください(!?@#\$%^&\*など)" ・取引パスワードと投資家パスワードは同じものを使用することはできません

残高 出金可能額 aximtrade • • • 0.00 USD 0.00 USD 新規口座開設

| 21 2012 P             | 手数料 | 0.0 |                                       |                             |
|-----------------------|-----|-----|---------------------------------------|-----------------------------|
| ₩ 入金ボーナス              |     |     | レバレッジ 😮                               | 口座の通貨                       |
| <b>曾</b> 入金           |     |     | 3000                                  | USD- United States Dollar   |
| ● 出金                  |     |     | 口座ニックネーム                              |                             |
| 最行口座の連結               |     |     |                                       |                             |
| ③ 取引履歴                |     |     | 口座の取引パスワードを作成 🚱                       |                             |
| 😼 受信箱 2               |     |     |                                       |                             |
| パートナーシップ 💙            |     |     |                                       |                             |
| エクスポート・リクエスト          |     |     | 山座の投資家ハスワートを作成 🦉                      |                             |
| 設定                    |     |     | <ul> <li>● 5文字以上15文字以内でご使用</li> </ul> | ください                        |
| <b>サーバー時間</b> (GMT+8) |     |     | <ul> <li></li></ul>                   | くたさい<br>さい<br>ードと類似してはいけません |
| メタトレーダー時間 (GMT+2)     |     |     |                                       |                             |
|                       |     |     | 完了                                    |                             |

# ステップ 5

#### これで口座の作成は完了です!

| aximtrade                                                 |                                                                                                    |
|-----------------------------------------------------------|----------------------------------------------------------------------------------------------------|
| 出金制限の解除を希望する場合は、追加情報を入力してく                                | ださい。 プロフィールの認証                                                                                                    |
|                                                           | ♡ ご友人を招待して報酬を得る 紹介リンク                                                                                                    |
| <b>三 マイロ座</b>                                             | マイロ座 + 追加口座の開設<br>アクティブ リアル コピートレード デモ 削除済み                                                                                 |
| <ul> <li>■ 人立</li> <li>○ 出金</li> <li>■ 銀行口座の連結</li> </ul> | Recol         STANDARD / マイパートナー1           0.0 USD<br>現画         0.0 USD<br>ジレジット         MI4 ログイン         管理 マ         入金 |
| (3) 取引題歴<br>臺 受信箱 (3)                                     | Axim1rade2 - Live3 (live3.aximtrade.com or 35.186.151237)                                                                   |
| バートナーシップ ×<br>エクスポート・リクエスト                                | Geod         STANDARD / テストU唑           0.0 USD         0.0 USD           検点         ジレジット                                  |
| 設定<br>サーバー時間 (GMT+8)                                      | AximTrade2 - Live3 (live3.aximtrade.com or 35.186.151237)                                                                   |
| メタトレーダー時間 (GMT+2)                                         |                                                                                                    |